## Enter Condition Monitoring Readings on a Work Order - Tradesperson SOP T4a (EZMaxMobile) Page 1 of 3

| Purpose:                                                                | To record rea     | rd readings directly against a WO and stored in history for trending purposes                                                                                                    |                            |                                                                                                    |                                                                                                    |  |  |
|-------------------------------------------------------------------------|-------------------|----------------------------------------------------------------------------------------------------|----------------------------|----------------------------------------------------------------------------------------------------|----------------------------------------------------------------------------------------------------|--|--|
| When: A job plan req                                                    |                   | quires condition monitoring readings                                                                                                    |                            |                                                                                                    |                                                                                                    |  |  |
| Who:                                                                    | Who: Tradesperson |                                                                                                    |                            |                                                                                                    |                                                                                                    |  |  |
| Resources to Complete Tasks                                             |                   |                                                                                                    |                            |                                                                                                    |                                                                                                    |  |  |
| A mobile device with the EZMaxMobile installed (SOP E3 <sup>1</sup> )   |                   | laxiviobile app                                                                                                    | A Maximo account           |                                                                                                    |                                                                                                    |  |  |
|                                                                         |                   | An EZMaxMobile license                                                                                                    |                            |                                                                                                    |                                                                                                    |  |  |
| Perform These Tasks:                                                    |                   | Do These Steps / Notes:                                                                                                    |                            |                                                                                                    |                                                                                                    |  |  |
| 1. Log into EZMaxMobile                                                 |                   | <ul> <li>a. Tap the EZMaxMobile app on your mobile device to open it.</li> <li>b. Log into EZMaxMobile <ul> <li>Username: Your NetID</li> <li>Password: Your Cornell (Kronos) password</li> <li>Tip: Turn on the switch next to "Remember Me?" so that you don't have to type in your username &amp; password every time</li> </ul> </li> <li>c. The first screen displayed is the "Start Center"</li> </ul> |                            |                                                                                                    |                                                                                                    |  |  |
| <ol> <li>Go to the Work Order a<br/>you will put readings on</li> </ol> |                   | a. Follow steps 2-4 in SOP T4 <sup>2</sup> to open the Work Order that you will put readings on.                                                                                                    |                            |                                                                                                    |                                                                                                    |  |  |
| screen                                                                  | ask Reduings      | <ul> <li>a. Off the Work</li> <li>b. All of the task</li> <li>Back</li> <li>Actions</li> <li>Change Status</li> <li>Change Status</li> <li>Start Workflow</li> <li>Divided Route</li> <li>Labor</li> <li>Labor</li> <li>Materials</li> <li>Labor</li> <li>Materials</li> <li>Assignments</li> <li>Work Log</li> <li>Tasks</li> <li>Tasks</li> <li>Enter Task Readin</li> <li>Failure Reporting</li> </ul>    | order, tap<br>as will be d | Vork Order Tracking Vork Order Tracking Vork Order Description Performing Arts Center Test Long Description Status Varranty Expiration Date Parent WO Facility Code | g Save<br>9068153<br>r Emergency Power System Monthly<br>APPR<br>7/5/16 3:45 PM<br>9068058<br>2016 |  |  |

## Enter Condition Monitoring Readings on a Work Order - Tradesperson SOP T4a (EZMaxMobile) Page 2 of 3

| 4. Enter your readings | <ul> <li>a. Scroll to the task you would like to enter your readings on</li> <li>Enter the measurement value</li> <li>The Measurement Date will automatically be entered as today's date by default when you tap the Save button. If you need a different date entered, type the date in "mm/dd/yy" format before tapping Save.</li> <li>If necessary, type a Work Log in the Work Log field.</li> </ul> |  |  |  |  |  |
|------------------------|----------------------------------------------------------------------------------------------------|--|--|--|--|--|
|                        | Task 40         Sequence         Summary         Record starting generator run hours:                                                                                                    |  |  |  |  |  |
|                        | Measurement Value     456.00000       Measurement Date     2/8/17 10:10 AM       Lower Warning Limit     0.000                                                                                                    |  |  |  |  |  |
|                        | Upper Warning Limit 10,000,000.000                                                                                                    |  |  |  |  |  |
|                        | <ul><li>b. Repeat step a. above for any readings you need to take.</li><li>c. Then, scroll to the top and tap the "Save" button</li></ul>                                                                                                    |  |  |  |  |  |
|                        | Back Tasks Readings Save                                                                                                    |  |  |  |  |  |
|                        | Page 1 of 2 - 30 Records                                                                                                    |  |  |  |  |  |
|                        | Task 2<br>Sequence                                                                                                    |  |  |  |  |  |
|                        | Summary                                                                                                    |  |  |  |  |  |

## Enter Condition Monitoring Readings on a Work Order - Tradesperson SOP T4a (EZMaxMobile) Page 3 of 3

| 5. If your work is not<br>completed for this Work<br>Order / for the day                                           | a. Tap the " <b>Back</b> " button at the top left of the screen to go back to the Work Order to enter your Labor and/or Work Log. Tap the " <b>Back</b> " button again to view the list of Work Orders assigned to you. |  |  |  |  |
|----------------------------------------------------------------------------------------------------|----------------------------------------------------------------------------------------------------|--|--|--|--|
| <b>The Result Will Be:</b><br>Condition Monitoring readings will have been entered on a Work Order in EZMaxMobile. |                                                                                                    |  |  |  |  |
| Reference Information:<br><sup>1</sup> SOP E1<br><sup>2</sup> SOP T4                                               |                                                                                                    |  |  |  |  |